## Cómo implantar un Certificado Raíz de una Entidad Certificadora en Firefox

Firefox por defecto no trae algunos certificados de entidades certificadoras que solemos utilizar, un ejemplo de esto es la FNMT.

Si accedemos con este navegador a una página que está certificada por esta entidad nos aparece la siguiente pantalla.

|    | Esta conexion no esta vernicada                                                                                                    |
|----|----------------------------------------------------------------------------------------------------|
| ~2 | Ha pedido a Firefox que se conecte de forma segura a <b>de la constante de la conecte de la conecte de la cone</b> pero no<br>se puede confirmar que la conexión sea segura.                                             |
|    | Normalmente, cuando se intente conectar de forma segura, los sitios presentan información verificada<br>para asegurar que está en el sitio correcto. Sin embargo, la identidad de este sitio no puede ser<br>verificada. |
|    | ¿Qué debería hacer?                                                                                                    |
|    | Si normalmente accede a este sitio sin problemas, este error puede estar ocurriendo porque alguien<br>está intentando suplantar al sitio, y no debería continuar.                                                        |
|    | ISácame de aquí!                                                                                                    |
|    | Detalles técnicos                                                                                                    |
|    | Entiendo los riesgos                                                                                                    |

Para evitar esta pantalla debemos seguir los siguientes pasos:

- 1. Obtener el certificado de la entidad emisora
- 2. Implantarlo en nuestro navegador

El primer paso depende de la entidad emisora, vamos a suponer que tenemos en nuestro equipo un archivo .cer donde está el certificado que vamos a implantar.

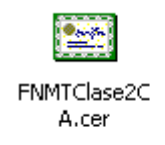

Para el segundo paso abriremos el navegador Firefox, en el menú Herramientas pulsaremos en Opciones.

| Opciones |          |           |              |            |           |          | × |
|----------|----------|-----------|--------------|------------|-----------|----------|---|
|          |          | <u>م</u>  |              | 60         |           | <b>*</b> | - |
| General  | Pestanas | Contenido | Aplicaciones | Privacidad | Seguridad | Avanzado |   |

En la parte superior de la ventana haremos clic en Avanzado.

Aquí pulsaremos en la pestaña Cifrado.

| Opciones  |                                                       |                        |                      |                      |                         |          |
|-----------|-------------------------------------------------------|------------------------|----------------------|----------------------|-------------------------|----------|
|           |                                                       | 重页                     |                      | 90                   |                         | ÷        |
| General   | Pestañas                                              | Contenido              | Aplicaciones         | Privacidad           | Seguridad               | Avanzado |
| General   | Red Actualiz                                          | ar Cifrado             |                      |                      |                         |          |
| Protocol  | los ———                                               |                        |                      |                      |                         |          |
| 🔽 Usa     | ar SSL <u>3</u> .0                                    |                        | V                    | Usar TLS <u>1</u> .0 |                         |          |
| Certifica | ados                                                  |                        |                      |                      |                         |          |
| Cuando    | Cuando un servidor requiera mi certificado personal:  |                        |                      |                      |                         |          |
| O Seje    | O Seleccionar uno automáticamente 💿 Preguntar siempre |                        |                      |                      |                         |          |
|           |                                                       |                        |                      |                      |                         |          |
| Ver cer   | rtificado <u>s</u>                                    | Listas de <u>r</u> evo | cación <u>V</u> alio | dación Dis           | p <u>o</u> sitivos de s | eguridad |

Y después en el botón Ver certificados.

Ahora nos encontramos dentro del Administrador de Certificados.

| Administrador de certificados                                  |                             | _ 🗆     |
|----------------------------------------------------------------|-----------------------------|---------|
| Sus certificados Personas Servidores Autoridades Otro          | os                          |         |
| Tiene certificados archivados que identifican a estas autorida | ades certificadoras:        |         |
| Nombre del certificado                                         | Dispositivo de seguridad    | E.      |
| AddTrust Class 1 CA Root                                       | Builtin Object Token        | -       |
| AddTrust External CA Root                                      | Builtin Object Token        |         |
| AddTrust Public CA Root                                        | Builtin Object Token        |         |
| AddTrust Qualified CA Root                                     | Builtin Object Token        |         |
| 🖃 America Online Inc.                                          |                             |         |
| America Online Root Certification Authority 1                  | Builtin Object Token        |         |
| America Online Root Certification Authority 2                  | Builtin Object Token        |         |
| AOL Member CA                                                  | Disp. software de seguridad |         |
| 🖃 AOL Time Warner Inc.                                         |                             |         |
| AOL Time Warner Root Certification Authority 1                 | Builtin Object Token        | -       |
| Ver Editar Importar Exportar                                   | Elimina <u>r</u>            |         |
|                                                                |                             | Aceptar |

Para introducir un certificado de servidor nuevo, tendremos que hacer clic en la pestaña **Autoridades** y después pulsar el botón **importar.** 

Se nos abrirá una ventana para elegir el fichero donde esta nuestro certificado, una vez seleccionado pulsaremos el botón **Abrir**.

| Buscar en:          | 🚞 CEA FN  | NMT        | • | 00 | • 🖭 😢 |       |
|---------------------|-----------|------------|---|----|-------|-------|
| Documentos          | E FNMTCla | ase2CA.cer |   |    |       |       |
| Escritorio          |           |            |   |    |       |       |
| Dis Nis             |           |            |   |    |       |       |
| documentos<br>Mi PC |           |            |   |    |       |       |
| ي ا                 | 81        | 1          |   |    |       | Abria |
| Ais sitios de red   | Nompre:   | 1          |   |    |       | ADRI  |

A continuación nos aparecerá la siguiente pantalla:

| Descargando certificado                                                                        | × |
|------------------------------------------------------------------------------------------------|---|
| Se le ha pedido que confíe en una nueva Autoridad Certificadora (CA).                          |   |
|                                                                                                |   |
| 2Quiere conriar en "Autoridad certificadora (sin nombre)" para los siguientes propositos?      |   |
| Confiar en esta CA para identificar sitios web.                                                | 1 |
| 🔲 Confiar en esta CA para identificar usuarios de correo.                                      |   |
| 🔲 Confiar en esta CA para identificar desarrolladores de software.                             |   |
| Antes de confiar en esta CA para cualquier propósito, debe examinar el certificado, política y |   |
| procedimientos de la CA (si estan disponibles).                                                |   |
| Ver Examinar certificado de CA                                                                 |   |
| Aceptar Cancelar                                                                               | 1 |

Como lo que nos interesa es identificar sitios web **marcaremos** el primer cuadro que tiene el texto: "**Confiar en esta CA para identificar sitios web**", y después pulsaremos el botón aceptar.

| ¿Quiere confiar en "Autoridad certificadora (sin nombre)" para los siguientes propósitos? |
|-------------------------------------------------------------------------------------------|
| Confiar en esta CA para identificar sitios web.                                           |

Después volveremos a la pantalla anterior donde si nos movemos con la barra de desplazamiento deberemos ver el certificado que acabamos de implantar.

| Nombre del certificado                            | Dispositivo de seguridad    | ₽ |  |  |
|---------------------------------------------------|-----------------------------|---|--|--|
| MD5 Collisions Inc. (http://www.phreedom.org/md5) | Builtin Object Token        |   |  |  |
| Equifax Secure Global eBusiness CA-1              | Builtin Object Token        |   |  |  |
| Equifax Secure eBusiness CA-1                     | Builtin Object Token        |   |  |  |
| E FNMT                                            |                             |   |  |  |
| FNMT Clase 2 CA - FNMT                            | Disp. software de seguridad | - |  |  |
| 🖃 GeoTrust Inc.                                   |                             |   |  |  |
| GeoTrust Global CA                                | Builtin Object Token        |   |  |  |
| GeoTrust Global CA 2                              | Builtin Object Token        |   |  |  |
| GeoTrust Universal CA                             | Builtin Object Token        |   |  |  |
| GeoTrust Universal CA 2                           | Builtin Object Token        | - |  |  |
| Ver Editar Importar Exportar                      | . Elimina <u>r</u>          |   |  |  |

Para terminar pulsaremos el botón **aceptar** en el administrador de certificados, y una vez en la pantalla de opciones volveremos a pulsar el botón **aceptar**.

Si recargamos la primera página ya no nos debería salir el aviso inicial y podríamos entrar sin ningún problema.